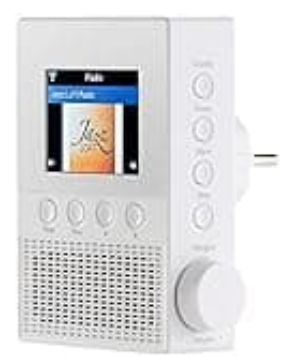

## VR-Radio IRS-300

## Auf Werkseinstellungen zurücksetzen

So setzt du das Gerät in den Werkszustand zurück. Alle Einstellungen werden gelöscht bzw. auf Standard zurückgesetzt.

1. Öffne das Menü.

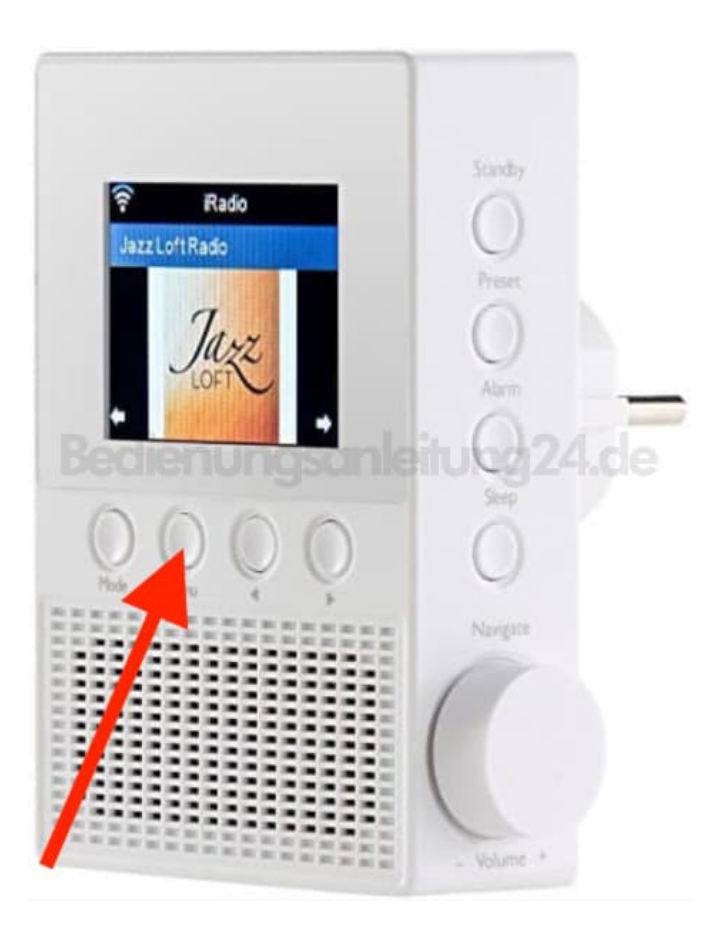

2. Wähle im Einstellungs-Menü das Untermenü Auf Werkseinstellung zurücksetzen.

3. Drücke die Funktions-Taste.

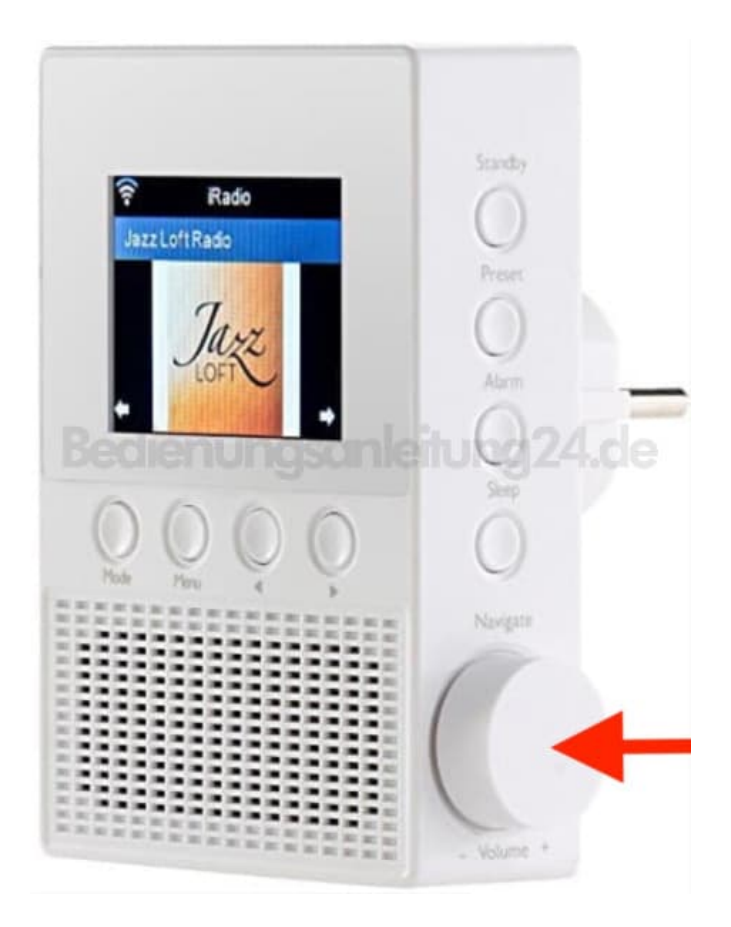

4. Drehe die Funktions-Taste, bis die gewünschte Option weiß markiert ist.

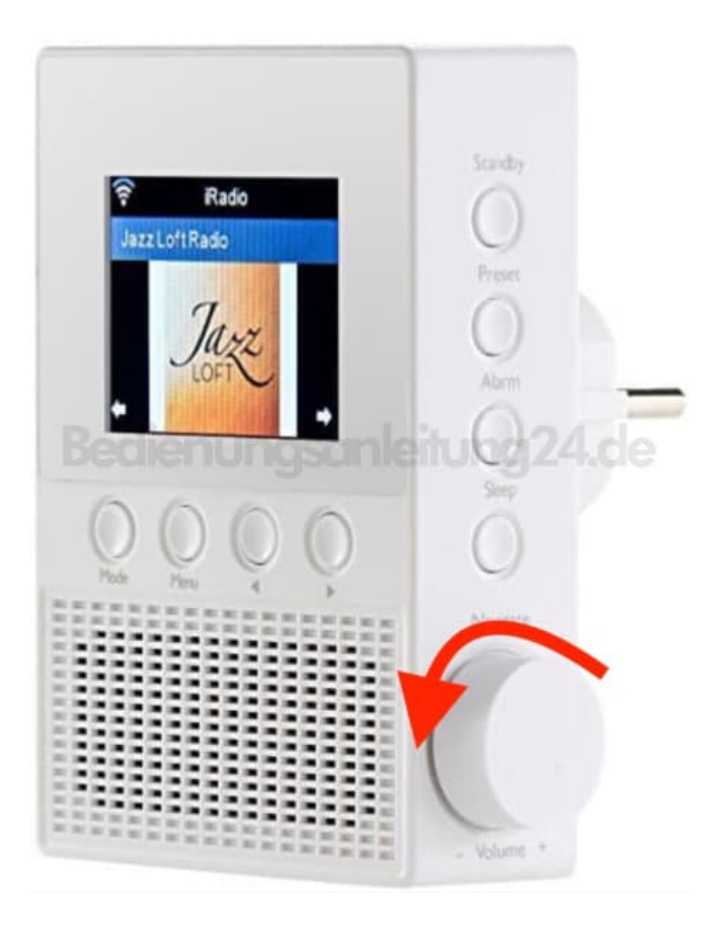

5. Drücke die Funktions-Taste zur Bestätigung.

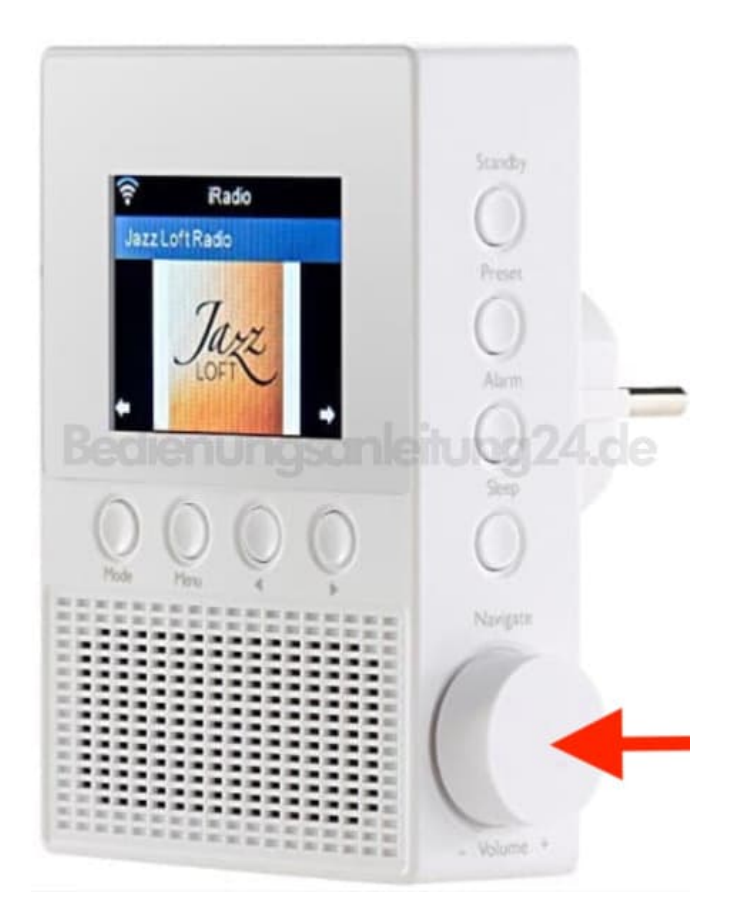